## Appendix A Removing the EISA PC Adapter Software

This appendix provides instructions for removing the workgroup EISA PC adapter software from your system.

## Removing the NetWare Server Driver

To remove the Netware server driver, proceed as follows:

- Step 1 Enter the following commands at the server console: unload crs320T.lan
- **Step 2** Delete the following lines from the autoexec.ncf file:

load c:\netware\patchman load c:\netware\lslenh load c:\netware\msm31x load c:\netware\fdditsm load c:\netware\crs320T frame=fddi\_802.2 bind ipx to crs320T net=5

Step 3 Delete all other lines containing "crs320T" and all bindings.

## Removing the NetWare Client Driver

You can remove this driver from your system at any time as follows:

- Step 1 Make sure you are logged out of the Novell server.
- Step 2 Enter the following commands in this order:

netx.exe u ipxodi.com u crs320T.com u lsl.com u

A-1

**Step 3** Remove the following lines from the autoexec.bat file:

LSL.COM CRS320T.COM IPXODI.COM NETX.EXE

## **Removing the Windows NT Driver**

To remove the workgroup CDDI/FDDI adapter driver from the Windows NT operating environment, proceed as follows:

Step 1 Double-click on the Network icon from the Control Panel window.
Step 2 From the Network Settings window, select the Cisco FDDI/CDDI EISA PC Adapter.
Step 3 Click on Remove. The Cisco FDDI/CDDI EISA adapter driver title will appear in the Description window.
Step 4 Select OK to remove the driver.
Step 5 Quit the Control Panel window.

The driver is removed after the reboot.

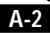